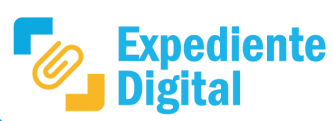

En la pantalla principal ir al Menú lateral / **Expedientes** o Menú principal/ Expedientes / **Mis Expedientes** para identificar el expediente donde se desea solicitar información.

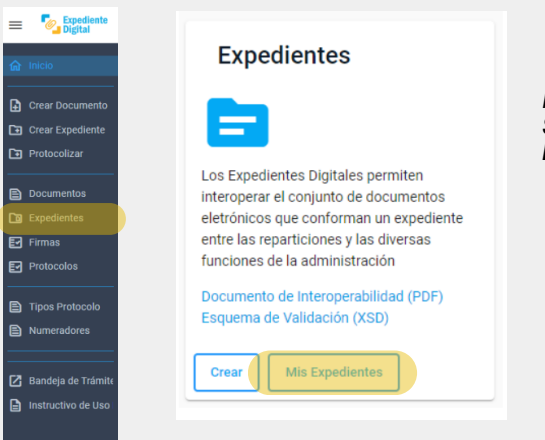

Referencias Solicitante: genera la solicitud de información Interesado: responde la solicitud de información

Ingresar al expediente y hacer clic en el botón **Solicitud de información.** Allí se encontrarán distintas secciones:

## **Expediente Digital**

| Expediente Número:          | 9876-000098/2022 💿                    | Solicitud de Información |
|-----------------------------|---------------------------------------|--------------------------|
| Asunto:                     | Expediente administrativo             |                          |
| Iniciador:                  | SISTEMAS - USUARIOS SISTEMAS CONSULTA |                          |
| Unidad destinataria origen: | SISTEMAS - USUARIOS SISTEMAS CONSULTA |                          |
| Unidad anterior:            | MESIS - MESA DE SISTEMAS              |                          |
| Unidad Actual:              | ATP01 - AREA TESTING DE PROYECTOS     |                          |
| Tipo de Trámite:            | BOSQUE NATIVO                         |                          |
| Subtipo de Trámite:         | PLAN DE MANEJO                        |                          |
| Usuario Actual:             |                                       |                          |
| Tramite Relacionado:        | ≡,                                    |                          |
|                             |                                       |                          |

## Registrar Solicitud de Información

## Fecha: 13/02/2023

Número de Expediente: 9876-000098/2022

Asunto: Expediente administrativo

**Información a solicitar:** seleccionar uno o más de los check disponibles, y a quien se solicita la información ingresando el CUIL.

**Registrar Solicitud de Información:** muestra información sobre el expediente seleccionado.

| Información a solicitar   |   |  |
|---------------------------|---|--|
|                           |   |  |
| Datos                     |   |  |
| Confirmación              |   |  |
| Documentación             |   |  |
| Estimado/a:               |   |  |
| Cuil: *                   | Q |  |
| Este campo es requerido * |   |  |

 Si selecciona Confirmación: indicar que información se solicita confirmar sobre el expediente en cuestión

| Info     | rmación a solicitar |
|----------|---------------------|
|          | Datos               |
| <u> </u> | Confirmación        |
|          | Documentación       |
|          |                     |

Si selecciona Datos: detallar qué datos se solicitan

| ✓ Datos                              |                              |                                       |
|--------------------------------------|------------------------------|---------------------------------------|
| Confirmación                         |                              |                                       |
| Documentación                        |                              |                                       |
| Estimado/a:                          |                              |                                       |
| Cuil: *                              | Q                            |                                       |
| Este campo es requerido *            |                              |                                       |
| A fin de continuar trabajando con    | el expediente, solicitamos e | el envío de la siguiente información: |
| Indicar aquí la información colicit: | ada *                        |                                       |

| ara generar la lista de documentación solicitada                                                                                                    | indicar aqui la confirmación soficitada *                                                                                                    |
|----------------------------------------------------------------------------------------------------|----------------------------------------------------------------------------------------------------|
| Información a solicitar                                                                                                    |                                                                                                    |
| _ Datos                                                                                                    |                                                                                                    |
| Confirmación                                                                                                    |                                                                                                    |
| Documentación                                                                                                    |                                                                                                    |
| Estimado/a:                                                                                                    |                                                                                                    |
| Cuil: * Q,                                                                                                    |                                                                                                    |
| iste campo es requerido *                                                                                                    |                                                                                                    |
| A fin de continuar trabajando con el expediente, solicitamos el envio de la siguiente documentación                                                                                                    |                                                                                                    |
|                                                                                                    |                                                                                                    |
| ndicar aquí la documentación solicitada y agregar a la l +                                                                                                    |                                                                                                    |
| ndicar aquí la documentación solicitada y agregar a la l +                                                                                                    |                                                                                                    |
| ndicar aquí la documentación solicitada y agregar a la l +                                                                                                    | Plazo                                                                                                    |
| ndicar aquí la documentación solicitada y agregar a la l                                                                                                    | Plazo                                                                                                    |
| ndicar aquí la documentación solicitada y agregar a la l +<br><b>azo:</b> indicar la fecha límite de para responder                                                                                                    | Plazo a Indicar Plazo                                                                                                    |
| ndicar aquí la documentación solicitada y agregar a la l +<br><b>azo:</b> indicar la fecha límite de para responder<br>licitud enviada.                                                                                                    | Plazo<br>Ia ☑ Indicar Plazo<br>Podrá responder hasta el:                                                                                                    |
| azo: indicar la fecha límite de para responder<br>licitud enviada.<br>caso que corresponda, indicar qué sucede si no s                                                                                                    | Plazo la Indicar Plazo Podrá responder hasta el: 14(02/2023                                                                                                    |
| ndicar aquí la documentación solicitada y agregar a la l +<br><b>azo:</b> indicar la fecha límite de para responder<br>licitud enviada.<br>caso que corresponda, indicar qué sucede si no s<br>vía la información en el plazo establecido. | Plazo la vindicar Plazo Podrá responder hasta el: 14/02/2023                                                                                                    |
| ndicar aquí la documentación solicitada y agregar a la l +<br><b>azo:</b> indicar la fecha límite de para responder<br>licitud enviada.<br>caso que corresponda, indicar qué sucede si no s<br>vía la información en el plazo establecido. | Plazo         Ia         Image: Indicar Plazo         Podrá responder hasta el:         14/02/2023         Image: Indicar que sucede si no se envía la información en el plazo indicado |

| Enviar Solicitud | Cancelar |
|------------------|----------|
|                  |          |

Al enviar la solicitud el botón de **Solicitud de información** cambia a color rojo y permanece así hasta que el interesado responda.

Solicitud de Información Solicitud de Información

**Nota**: la solicitud de información llega al interesado mediante una notificación en CiDi. La misma cuenta con los datos del expediente, número, asunto y un link, a través del cual el interesado accederá a la solicitud y tendrá los campos correspondientes para completar. Ver instructivo **";Cómo se recibe y responde una solicitud de información?"** 

Secretaría de INNOVACIÓN E INFRAESTRUCTURA DE LA GESTIÓN

## Ministerio de ECONOMÍA Y GESTIÓN PÚBLICA

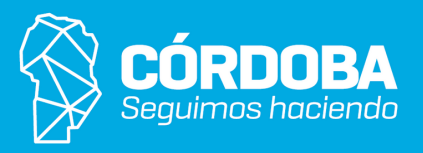